## Signering av kontrakt

När du skickat ansökan om kontrakt via signeringslänk ELLER om du ansökt via papper och har BankID så vill vi gärna att signering sker med BankId för att snabba upp processen

 Du kommer du att få ett mail och ett sms med meddelande enligt nedan Bank ID signering av spannmålsavtal 2025

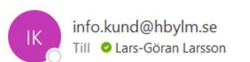

AVTALSSIGNERING 2025 Klicka på nedan länk för att signera ditt spannmålskontrakt med BankID. Om inte BankID signering kommer upp – kontrollera att din telefon inte blockerar sk Popup(se inställningar). Just nu kan du inte ta fram kontraktet som PDF men du ser innehållet vid signering Frågor så ring 0415-171 03 Hörby Lantmän

https://minasidor.horbylantman.se/minasidor/PVEForm.aspx?GRIDID=WEBE

- När du gör detta så öppnas följande i din Webbläsare (Safari, Chrome eller likande) Just nu kan du inte öppna upp PDF kopia på ditt kontrakt. Vill du titta på dina kontrakt – kontakta oss för inloggning på MinaSidor
- Klicka på att signera med BankID Nu ska du välja om du har BankID på samma enhet som du jobbar på eller på annan enhet

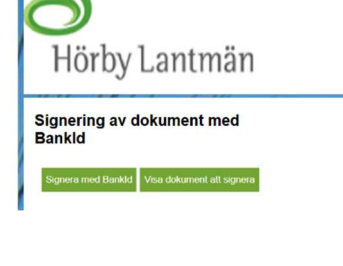

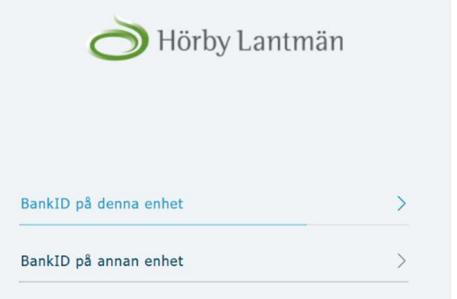

4. När du valt på annan enhet kommer nedan bild upp – om du väljer att signera på samma enhet så kommer du direkt in till Bankld signering

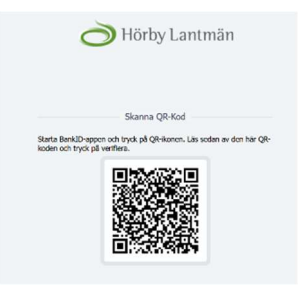

## 2025-03-24

 När du kommer in till Bankld signering så ska nedan bild komma upp Ser det korrekt ut signerar du med din BanklD kod

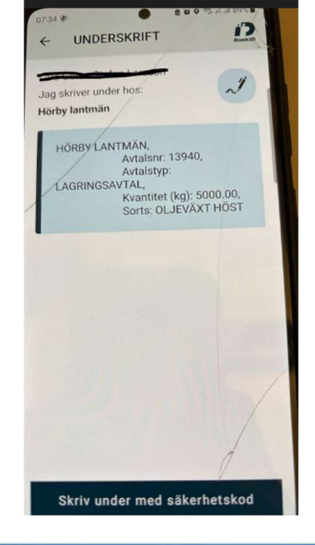

 När allt är klart ska nedan bekräftelsesida komma upp på din skärm

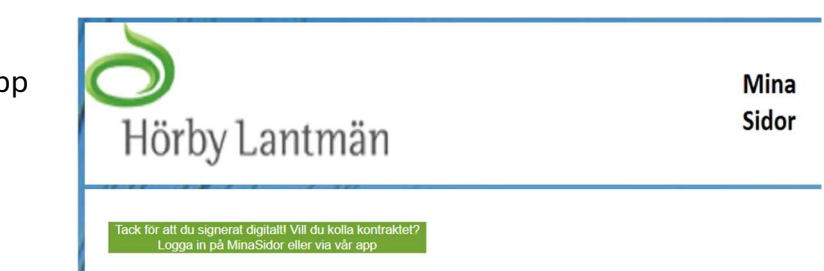

## PROBLEMLÖSNING

När du får ditt mail/sms så kommer första sidan upp med instruktion MEN det händer inget när du trycker på Signeringsknappen.

A. I de flesta fall är anledningen till detta att du har en blockering för Popup på din telefon.

För Iphone – Gå in i inställningar -> scrolla ner till Safari -> Välj -> scrolla vidare till att du ser text Blockera popup -> ta bort denna blockering Samma sak kan ibland hända även på en Samsung – åtgärda på samma sätt

- B. Det kan också vara att din BankID app behöver uppdateras
- C. Det kan vara som så att det ligger en uppdatering för din telefon det skapar ibland att denna typ av "fel" händer

Ring annars Lars-Göran Larsson 0415-17103 eller maila <u>lars-goran.larsson@hbylm.se</u> så ska vi försöka hjälpa dig!